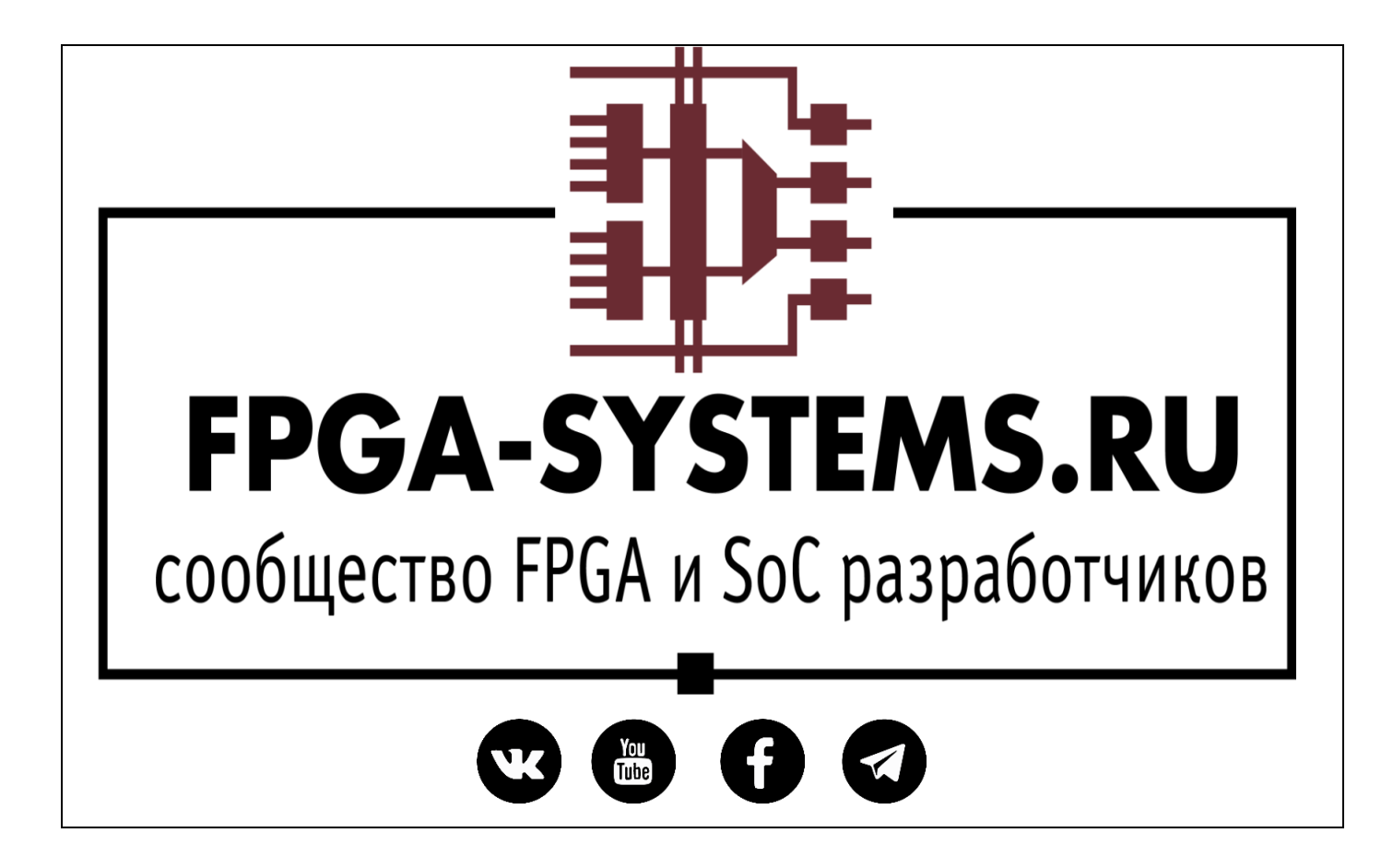

# Vivado: Picasso Mode

Автор: KeisN13

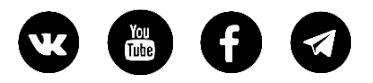

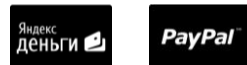

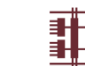

#### Оглавление

| Аннотация                            |
|--------------------------------------|
| Введение                             |
| Чем нам поможет Tcl? 4               |
| Выбор ПЛИС                           |
| Определение параметров и процедур 10 |
| Тестовое изображение 10              |
| Подготовка данных                    |
| Определение размера изображения12    |
| Начальные параметры13                |
| Корректировка цвета пиксела13        |
| Определение наличия секции15         |
| Окрашивание секции                   |
| Вектор →Двухмерный массив15          |
| Полный листинг скрипта16             |
| Тестирование                         |
| Список литературы                    |
| Приложение 1 Листинг скрипта 19      |

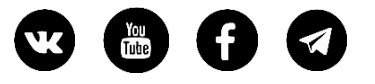

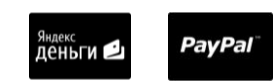

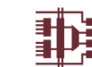

#### Аннотация

#### Безумию все возрасты покорны

При проектировании каких-либо модулей на ПЛИС невольно иногда приходит в голову мысль о не совсем стандартном использовании самой среды проектирования и инструментов, которые она предоставляет для проектирования. В этой небольшой заметке мы рассмотрим, как с помощью инструмента управления средой, реализованного на Tcl, мы можем буквально рисовать на ПЛИС фотографии, картины, портреты и мемасики.

Такой необычный «маршрут проектирования» был реализован еще полтора года тому назад, но вот только сейчас пришла мысль оформить его в виде заметки, в которой имеется небольшая практика применения Tcl скриптов для управления средой проектирования, в данном случае Vivado. Однако при небольших доработках все легко может быть адаптировано под другие среды разработки, например Quartus II.

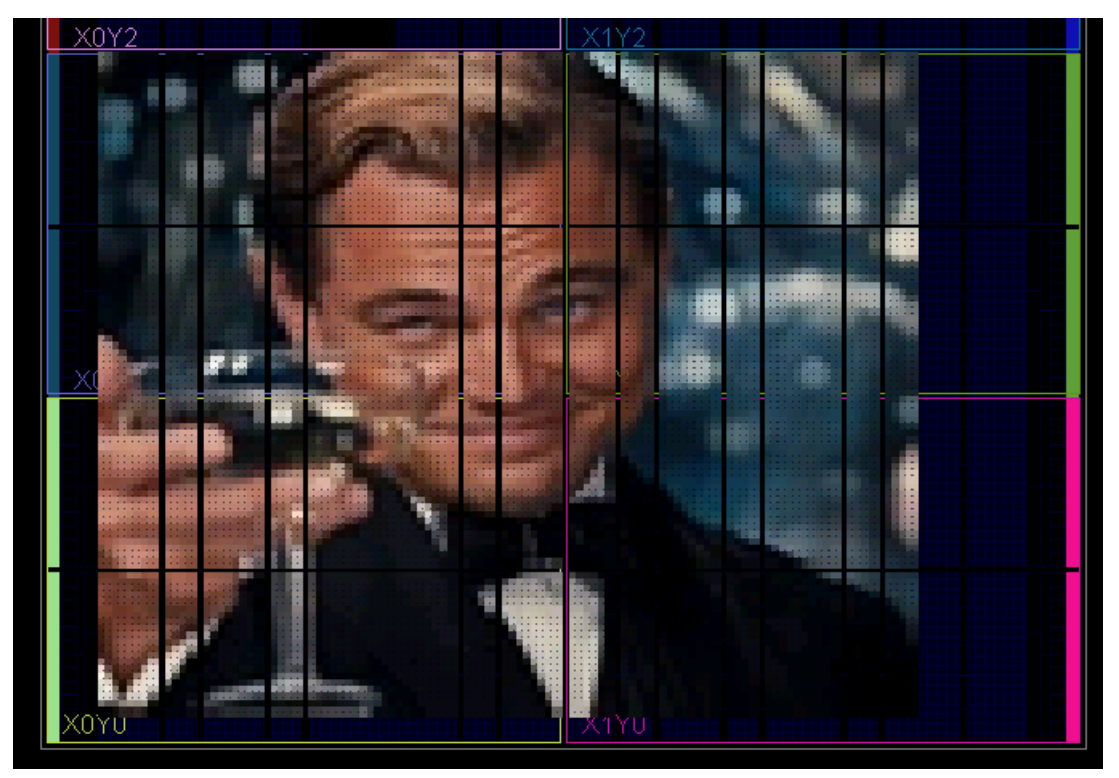

#### Введение

Разумеется, идея не пришла в голову из неоткуда. Её появлению способствовала моя тогдашняя занятость проектами по обработке изображений и управлению видеопотоками на FPGA. У каждого бывает такое, что сидя над решением какой-то проблемы в голову приходит всякая ересь, почему оно не работает или работает именно так как и должно, но не так как мы ожидаем.

При решении проблемы пришлось прибегнуть к одному из инструментов среды Vivado, а именно окрашиванию соответствующих компонентов и модулей в проекте после размещения и трассировки и вглядыванию в бесконечные временные диаграммы.

В итоге, я окрасил несколько конфигурируемых логических блоков CLB в различные цвета, и меня «осенило» – это же пиксели изображения, так может попробовать нарисовать какую нить картинку, сопоставив каждому пикселю свой окрашенный CLB?... ну тут оно и понеслось

#### Чем нам поможет Tcl?

Предположим, что у нас есть небольшая картинка размера 100х100 пикселей. Теперь допустим, что для того чтобы окрасить CLB нам нужно совершить два действия: выбрать CLB и выбрать цвет. В картинке 100х100 у нас 10000 пикселей и делать такое окрашивание вручную достаточно утомительно, тем более что действия являются однотипными и повторяющимися. Таким образом, раскрашивать вручную каждый CLB это не есть выход и нужно воспользоваться Tcl и скриптам. Но с чего начать?

Первое, что пришло в голову – это найти нужную команду, отвечающую за назначение цвета выбранному элементу. К счастью, при ручном выполнении действий Vivado выводит соответствующие Tcl команды в консоль и вроде бы проблема с поиском должна быть решена максимально быстро. Однако не тут то было. Вывод команды на подсветку выбранных элементов Vivado просто игнорирует и единственным вариантом найти команду, а я был предельно уверен, что она должна быть, это окунуться с головой в гайд по Tcl командам, доступным в Vivado, а это почти 2000 страниц [1].

He стоит отчаиваться, по ключевому слову «highlight» быстро нашлась соответствующая команда, которая называется highlight\_objects. Эта команда подсвечивает указанные или выбранные объекты в определённый цвет, задаваемый с помощью опций. Опции у команды highlight\_objects следующие:

- color\_index <arg> (не обязательная) допустимое значение аргумента опции должно быть число от 1 до 20. Цвет, в который будет окрашен выбранный объект, определяется его порядковым номером из палитры предустановленных цветов, которую можно найти в Colors → Highlight в разделе меню Tools → Settings.
- rgb <arg> (не обязательная) задает цвет выбранного объекта в формате RGB
- color <arg> (не обязательная) подсвечивает выбранный объект в один из следующих цветов: red, green, blue, magenta, yellow, cyan и orange

Остальные опции команды относятся к системным настройкам самой команды и нам не пригодятся. Однако при использовании команды highlight\_objects следует учитывать, что две и более опций окрашивания не могут применяться одновременно.

Очевидно, что для нашей задачи подходит опция, задающая произвольный цвет в формате RGB – опция rgb

Теперь не плохо бы было получить значения пикселей изображения, но найти изображение, которое бы было представлено в формате bitmap, мне не удалось. Открывая каждый файл

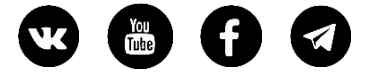

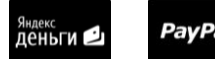

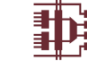

текстовым редактором, не удавалось найти строки со значением пикселей. Разумеется, писать программу преобразования изображений в формат bitmap я не стал, а просто полез в интернет искать готовое решение. Искать пришлось не слишком долго. Как оказалось, задача преобразования изображения в формат bitmap (то есть когда мы видим значения пикселей несжатого изображения) достаточно актуальна (наверное, такую задачу задают студентампрограммистам в качестве домашнего задания к лабораторной работе). Не долгий поиск привел на github, откуда и была скачана программа Image2Bitmap [2].

Программа требует на вход изображения и на выходе выдает значения пикселей в виде си массива с шестнадцатеричными значениями пикселей в формате RGB565. Этот формат говорит, что на кодирование цвета для красной компоненты используется 5 бит, зеленой 6 бит и синей 5 бит. Этого оказалось вполне достаточно для работы. Теперь лишь требуется отобразить полученные значения непосредственно на окрашиваемые секции (slice).

# Выбор ПЛИС

Чем больше ПЛИС, тем больше в ней логических ресурсов, а значит и само «поле для творчества» больше и картинка будет чётче. Следует сразу отметить, что «разукрашивание» достаточно долгий процесс и может занять прилично времени, зависящее от размеров изображения. Для проведения тестирования стоит выбрать ПЛИС с небольшим количеством ресурсов. Например, семейства Spartan-7. После окончания тестирования, можно изменить ПЛИС на более «жирную», например, из семейства Ultrascale+.

1. Запускаем Vivado и создаем проект

2. Выбираем кристалл xc7s6cpga196-2, на котором будем рисовать тестовое изображение

| New Projec                     | t                            |                     |                |                              |           |            |               |      |        |
|--------------------------------|------------------------------|---------------------|----------------|------------------------------|-----------|------------|---------------|------|--------|
| <b>fault Pa</b><br>oose a defa | r <b>t</b><br>ault Xilinx pa | art or board for yo | ur project.    |                              |           |            |               |      |        |
| Parts                          | Boards                       |                     |                |                              |           |            |               |      |        |
| Reset All                      | Filters                      |                     |                |                              |           |            |               |      |        |
| Category:                      | All                          |                     |                | <ul> <li>Package:</li> </ul> | All       | ~          | Temperature:  | All  | ~      |
| Family:                        | All                          |                     |                | V Speed:                     | All       | ~          | Static power: | All  | ~      |
| Search:                        | <sup>્ર.</sup> xc7s6         |                     | ⊗ ∨ (1         | 2 matches)                   |           |            |               |      |        |
| Part                           |                              | I/O Pin Count       | Available IOBs | LUT Elements                 | FlipFlops | Block RAMs | Ultra RAMs    | DSPs | Gb Tra |
| xc7s6cpg                       | ja196-2                      | 196                 | 100            | 3750                         | 7500      | 5          | 0             | 10   | 0      |
| хс7ѕбсро                       | ja196-1                      | 196                 | 100            | 3750                         | 7500      | 5          | 0             | 10   | 0      |
| xc7s6cpg                       | ga196-1IL                    | 196                 | 100            | 3750                         | 7500      | 5          | 0             | 10   | 0      |
| xc7s6cpg                       | ja196-1Q                     | 196                 | 100            | 3750                         | 7500      | 5          | 0             | 10   | 0      |
|                                | 225.2                        | 225                 | 400            | 2750                         | 7500      | -          | 2             | 40   | ^ > ×  |

3. Для отображения нарисованного нам понадобится открыть само изображение кристалла, однако, это можно сделать после этапа синтеза либо elaborate. В Vivado нам для этого понадобится создать модуль-пустышку на любом языке.

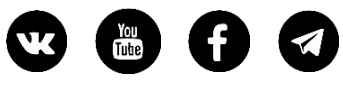

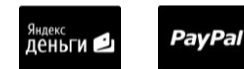

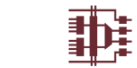

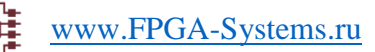

5

|                                                                                                    |                                                                                                    | 2 0 1                                                                                                    | Project                                                                                                 |                                                                                                    |                      |
|----------------------------------------------------------------------------------------------------|----------------------------------------------------------------------------------------------------|----------------------------------------------------------------------------------------------------|----------------------------------------------------------------------------------------------------|----------------------------------------------------------------------------------------------------|----------------------|
|                                                                                                    | • 0                                                                                                    | 1201                                                                                                    | Ø Over                                                                                                  | view Dashboa                                                                                                    | rd                   |
| Design Sources                                                                                                    |                                                                                                    |                                                                                                    |                                                                                                    |                                                                                                    |                      |
| Constraints                                                                                                    | Add Sources                                                                                                    |                                                                                                    |                                                                                                    |                                                                                                    | ×                    |
| <ul> <li>Simulation Sources</li> <li>sim_1</li> <li>Utility Sources</li> </ul>                                                                                                    | VIVADO.                                                                                                    | Add Sources                                                                                                    | h the process of a                                                                                      | udding and                                                                                                    | c<br>/               |
|                                                                                                    | HLx Editions                                                                                                    | creating sources for yo                                                                                                    | ur project                                                                                              | adding and                                                                                                    | 7                    |
|                                                                                                    |                                                                                                    | Add or greate cons                                                                                                    | traints                                                                                                 | )                                                                                                    | 1                    |
|                                                                                                    |                                                                                                    | Add or create simulation                                                                                                    | lation sources                                                                                          | -                                                                                                    |                      |
| rarchy Libraries (                                                                                                    |                                                                                                    |                                                                                                    | inter sources                                                                                           |                                                                                                    |                      |
|                                                                                                    |                                                                                                    | <b>L</b> <sub>0</sub>                                                                                                    | 3                                                                                                    |                                                                                                    |                      |
| erties                                                                                                    | •                                                                                                    | < <u>B</u> ack Next >                                                                                                    | Einish                                                                                                  | Cancel                                                                                                    | , h                  |
| Add Courses                                                                                                    | 1                                                                                                    |                                                                                                    |                                                                                                    |                                                                                                    |                      |
| Add Sources                                                                                                    |                                                                                                    |                                                                                                    | ^                                                                                                    | mada                                                                                                    |                      |
| Add or Create Desig                                                                                                    | gn Sources                                                                                                    |                                                                                                    | /Proje                                                                                                  | _mode<br>ects/FPGA-Systen                                                                                          | ns/picasso_mode/viva |
| specify HDL, netlist, Bloc<br>ypes to add to your proj                                                                                                    | k Design, and IP files, or d<br>ect. Create a new source f                                                                                                    | firectories containing those file<br>file on disk and add it to your                                                                                | sartan                                                                                                  | n-7                                                                                                    |                      |
|                                                                                                    |                                                                                                    |                                                                                                    | 7s6cp                                                                                                   | oga196-2<br>fined                                                                                                  |                      |
| +   -   +                                                                                                    | L                                                                                                    |                                                                                                    | HDL                                                                                                    | lineu                                                                                                    |                      |
| 1.1                                                                                                    | *                                                                                                    |                                                                                                    | ixed                                                                                                    |                                                                                                    |                      |
|                                                                                                    |                                                                                                    |                                                                                                    |                                                                                                    |                                                                                                    |                      |
|                                                                                                    |                                                                                                    |                                                                                                    | A Create So                                                                                             | urce File                                                                                                    |                      |
| Use Add                                                                                                    | f Files, Add Directories or                                                                                                    | Create File buttons below                                                                                                    | Create a new project.                                                                                   | v source file and a                                                                                                | add it to your       |
| Use Add                                                                                                    | d Files, Add Directories or                                                                                                    | Create File buttons below<br>4                                                                                                    | Create a new<br>project.<br>Eile type:                                                                  | v source file and a                                                                                                | add it to your       |
| Use Add<br>                                                                                                    | s                                                                                                    | Create File buttons below<br>4<br>pries <u>C</u> reate File                                                                                         | Create Sor<br>Create a new<br>project.<br>File type:<br>File name:                                      | v source file and a                                                                                                | add it to your       |
| Use Add                                                                                                    | f Files, Add Directories or<br>s Add Director<br>include files into project                                                                                                    | Create File buttons below<br>4<br>cries <u>C</u> reate File                                                                                         | Create Sor<br>Create a new<br>project.<br>File type:<br>File name:<br>File locatio                      | v source file and a                                                                                                | add it to your       |
| Use Add                                                                                                    | I Files, Add Directories or<br>s Add Director<br>jnclude files into project<br>project<br>subdirectories                                                                                                    | Create File buttons below<br>4<br>pries <u>C</u> reate File                                                                                         | Create a new<br>project.  Eile type: File name: Filg locatio  (?)                                       | v source file and a                                                                                                | add it to your       |
| Use Add<br>Add File<br>Scan and add RTL<br>Copy sources into<br>Add sources from                                                                                                    | I Files, Add Directories or<br>s Add Director<br>include files into project<br>project<br>subdirectories                                                                                                    | Create File buttons below<br>4<br>priesreate File                                                                                                   | Create Sor<br>Create a new<br>project.<br>File type:<br>File name:<br>Fil <u>e</u> locatio              | v source file and a                                                                                                | add it to your       |
| Use Add<br>Add File<br>Scan and add RTL<br>Copy gources into<br>Add sources from                                                                                                    | I Files, Add Directories or<br>S Agd Director<br>jnclude files into project<br>project<br>subdirectories                                                                                                    | Create File buttons below<br>4<br>tries <u>C</u> reate File                                                                                         | Create Sor<br>Create a new<br>project.<br>File type:<br>File name:<br>Filg locatio                      | v source file and a                                                                                                | add it to your       |
| Use Add<br>Add File<br>Scan and add RTL<br>Copy gources into<br>Add sources from<br>?                                                                                                    | I Files, Add Directories or<br>s Agd Director<br>include files into project<br>project<br>subdirectories<br>< Back                                                                                                    | Create File buttons below<br>4<br>pries <u>C</u> reate File<br>7<br>ext > Einish C                                                                  | Create Sor<br>Create a new<br>project.<br>File type:<br>File name:<br>File locatio<br>?<br>ancel Run In | v source file and o<br>v source file and o<br>lol<br>lol<br>m: <pre>i &lt; Local to<br/>6</pre>                    | add it to your       |
| Use Add<br>Add File<br>Scan and add RTL<br>Copy gources into<br>Add sources from<br>3                                                                                                    | I Files, Add Directories or  Add Director  Add Director  project subdirectories  Add Director                                                                                                    | Create File buttons below<br>4<br>pries <u>Create File</u><br>7<br>lext > <u>Finish</u> Ca                                                          | Create a new<br>project.<br>Elle type:<br>File name:<br>Filg locatio<br>?<br>ancel Run In               | v source file and a<br>v source file and a<br>lol<br>lol<br>com: e <local to<br="">6 0<br/>mplementation t</local> | add it to your       |
| Use Add<br>Add File<br>Scan and add RTL<br>Copy gources into<br>Add sources from<br>Copy Edine Module                                                                                                    | I Files, Add Directories or          s       Add Director         jnclude files into project       project         subdirectories       Image: Compare the second second secon | Create File buttons below<br>4<br>cries <u>C</u> reate File<br>7<br>ext > <u>Finish</u> C                                                           | Create a new<br>project.<br>Eile type:<br>File name:<br>Filg locatio                                    | v source file and a<br>v source file and a<br>v VHDL<br>lol<br>on: <pre>i <local to<br="">6</local></pre>          | add it to your       |
| Use Add Use Add Add File Copy sources into Add sources from C Define Module Define a module ar                                                                                                    | I Files, Add Directories or  S Agd Director  include files into project project subdirectories  < Back N  ad specify I/O Ports to add                                                                                                    | Create File buttons below<br>4<br>cries <u>c</u> reate File<br>7<br>ext > Einish c                                                                  | Create Sor<br>Create a new<br>project.<br>File type:<br>File name:<br>Filg locatio<br>?<br>ancel Run In | v source file and a<br>v source file and a<br>v VHDL<br>lol<br>m: <pre>ide <local to<br="">6</local></pre>         | add it to your       |
| Use Add<br>Add File<br>Scan and add RTL<br>Copy sources into<br>Add soyrces from<br>Add soyrces from<br>Copy Sources from<br>Define Andule<br>Define a module an<br>For each port speci<br>MSB and LSB val                                                                                                    | I Files, Add Directories or          s       Add Director         s       Add Director         include files into project       project         subdirectories          < Back                                                                                                    | Create File buttons below<br>4<br>sries <u>C</u> reate File<br>7<br>ext > Einish Cu<br>d to your source file.<br>its Bus column is checked.         | Create a new<br>project.<br>Eile type:<br>File name:<br>Fil <u>e</u> locatio<br>?<br>ancel Run I        | v source file and a<br>v source file and a<br>lol<br>lol<br>mplementation t                                        | add it to your       |
| Use Add<br>Add File<br>Scan and add RTL<br>Copy gources into<br>Add sources from<br>Copy Sources from<br>Copy Sources fr                        | I Files, Add Directories or<br>s Agd Director<br>include files into project<br>project<br>subdirectories<br>< <u>Back</u> N<br>and specify I/O Ports to add<br>fied:<br>ues will be ignored unless<br>names will not be written.                                                                                                    | Create File buttons below<br>4<br>tries <u>Create File</u><br>7<br>ext > <u>Finish</u> Ca<br>d to your source file.<br>s its Bus column is checked. | Create a new<br>project.<br>Eile type:<br>File name:<br>Filg locatio<br>?<br>ancel Run la               | v source file and a<br>v source file and a<br>lol<br>lol<br>m: = <local to<br="">6 0<br/>mplementation t</local>   | add it to your       |
| Use Add Use Add Add File Copy sources into Add sources from Copy Sources from Copy S                                                                                                    | I Files, Add Directories or<br>s Agd Director<br>include files into project<br>project<br>subdirectories<br>< Back N<br>ad specify I/O Ports to add<br>fied:<br>ues will be ignored unless<br>names will not be written.                                                                                                    | Create File buttons below          4         tries                                                                                                  | Create Sor<br>Create a new<br>project.<br>File type:<br>File name:<br>File locatio                      | v source file and a                                                                                                | add it to your       |
| Use Add<br>Add File<br>Scan and add RTL<br>Copy gources into<br>Add sources from<br>Copy gources from<br>Copy gources fr                        | I Files, Add Directories or<br>s Agd Director<br>include files into project<br>project<br>subdirectories<br>< <u>Back</u> N<br>ad specify I/O Ports to add<br>filed:<br>ues will be ignored unless<br>names will not be written.                                                                                                    | Create File buttons below<br>4<br>pries <u>C</u> reate File<br>7<br>(ext > Einish C<br>d to your source file.<br>s its Bus column is checked.       | Create a new<br>project.<br>File type:<br>File name:<br>Filg locatio<br>?                               | v source file and a<br>v source file and a<br>lol<br>lol<br>m: e <local to<br="">6 0<br/>mplementation t</local>   | add it to your       |
| Use Add<br>Add File<br>Scan and add RTL<br>Copy sources into<br>Add soyrces from<br>Add soyrces from<br>Copy sources into<br>Add soyrces from<br>Copy sources into<br>Add soyrces from<br>Copy sources into<br>Add soyrces from<br>Add soyrces from<br>Copy sources into<br>Add soyrces from<br>Add soyrces from<br>Add soyrces from<br>Add soyrces from<br>Add soyrces from<br>Add soyrces from<br>Add soyrces from<br>Add soyrces from<br>Add soyrces from<br>Add soyrces from<br>Copy sources into<br>Add soyrces from<br>Add soyrces from<br>Add soyrces from<br>Add soyrces from<br>Add soyrces from<br>Add soyrces from<br>Add soyrces from<br>Add soyrces from<br>Add soyrces from<br>Add soyrces from<br>Copy sources into<br>Add soyrces from<br>Add soyrces from<br>Add for a from<br>Add for a from<br>Add | I Files, Add Directories or<br>s Add Director<br>include files into project<br>project<br>subdirectories<br>( <u>Back</u> )<br>ad specify I/O Ports to add<br>fied:<br>ues will be ignored unless<br>names will not be written.                                                                                                    | Create File buttons below<br>4<br>sries <u>C</u> reate File<br>7<br>(ext > Einish Ca<br>d to your source file.<br>s its Bus column is checked.      | Create a new<br>project.<br>File type:<br>File name:<br>Filg locatio<br>?<br>ancel Run Is               | v source file and a<br>v source file and a<br>lol<br>lol<br>mplementation t                                        | add it to your       |
| Use Add<br>Add File<br>Scan and add RTL<br>Copy gources into<br>Add sources from<br>Copy Sources from<br>Copy Sources fr                        | I Files, Add Directories or<br>S Agd Director<br>include files into project<br>project<br>subdirectories<br>( <u>Back</u> N<br>ad specify I/O Ports to add<br>fied:<br>ues will be ignored unless<br>names will not be written.<br>Iol<br>me: Behavioral                                                                                                    | Create File buttons below<br>4<br>tries <u>Create File</u><br>7<br>ext > <u>Finish</u> Ca<br>d to your source file.<br>is Bus column is checked.    | Create a new project.<br>Eile type:<br>File name:<br>Filg locatio                                       | v source file and a<br>v source file and a<br>vHDL<br>lol<br>or: e <local to<br="">6 0<br/>mplementation t</local> | add it to your       |
| Use Add<br>Add File<br>Copy gources into<br>Add sources from<br>Copy gources from<br>Copy gources f                        | I Files, Add Directories or<br>s Agd Director<br>include files into project<br>project<br>subdirectories<br>< Back N<br>ad specify I/O Ports to add<br>fied:<br>ues will be ignored unless<br>names will not be written.<br>I I I<br>Behavioral<br>itions                                                                                                    | Create File buttons below<br>4<br>pries <u>c</u> reate File<br>7<br>(ext > Einish Ca<br>d to your source file.<br>s its Bus column is checked.      | Create a new<br>project.<br>Eile type:<br>File name:<br>File locatio                                    | v source file and a                                                                                                | add it to your       |
| Use Add<br>Add File<br>Scan and add RTL<br>Copy gources into<br>Add soyrces from<br>Add soyrces from<br>Copy gources into<br>Add soyrces from<br>Copy gources into<br>Add soyrces from<br>Add soyrces from<br>Add soyr            | I Files, Add Directories or<br>s Add Director<br>include files into project<br>project<br>subdirectories<br>(< <u>B</u> ack M<br>ad specify I/O Ports to add<br>files:<br>ues will be ignored unless<br>names will not be written.<br>I Iol<br>me: Behavioral<br>itions<br>*                                                                                                    | Create File buttons below<br>4<br>sries <u>Create File</u><br>7<br>lext > <u>Finish</u> Co<br>d to your source file.<br>is Bus column is checked.   | Create a new<br>project.<br>Eile type:<br>File name:<br>Filg locatio                                    | v source file and a<br>v source file and a<br>lol<br>lol<br>mplementation t                                        | add it to your       |
| Use Add<br>Add File<br>Scan and add RTL<br>Copy sources into<br>Add soyrces from<br>Copy sources from<br>Add soyrces from<br>Copy sources into<br>Add soyrces from<br>Copy sources into<br>Add soyrces from<br>Copy sources into<br>Add soyrces from<br>Add soyrces from<br>Copy sources into<br>Add soyrces from<br>Add soyrces from<br>Copy sources into<br>Add soyrces from<br>Add soyrces from<br>Add soyrces from<br>Copy sources into<br>Add soyrces from<br>Copy sources into<br>Add soyrces from<br>Copy sources into<br>Add soyrces from<br>Add soyrces from<br>Copy sources into<br>Add soyrces from<br>Copy sources into<br>Add soyrces from<br>Copy sources into<br>Add soyrces from<br>Copy sources into<br>Add soyrces from<br>Copy sources into<br>Add soyrces from<br>Copy sources into<br>Copy sources into<br>Copy sources into<br>Copy sources into<br>Add soyrces from<br>Copy sources into<br>Copy sources into<br>Copy sources into<br>Copy sources from<br>Copy sources into<br>Copy sources from<br>Copy sources into<br>Copy sources into<br>Copy sources int                      | I Files, Add Directories or<br>S Agd Director<br>Include files into project<br>project<br>subdirectories<br>( <u>Back</u> N<br>ad specify I/O Ports to add<br>fied:<br>ues will be ignored unless<br>names will not be written.<br>I I I<br>Behavioral<br>tions<br>1 I<br>Direction Bus MSB                                                                                                    | Create File buttons below<br>4<br>pries <u>Create File</u><br>ext > <u>Finish</u> Ca<br>d to your source file.<br>s its Bus column is checked.      | Create a new project.<br>Eile type:<br>File name:<br>Filg locatio                                       | v source file and a                                                                                                | add it to your       |
| Use Add  Add File  Copy sources into Copy sources into Add sources from  Copy sources from  Copy sources from  Copy sources from Copy sources from Copy sour                                                                                                    | If Files, Add Directories or         s       Agd Director         include files into project         project         subdirectories         < Back                                                                                                    | Create File buttons below<br>4<br>tries <u>Create File</u><br>7<br>ext > <u>Finish</u> Ca<br>d to your source file.<br>is Bus column is checked.    | Create a new project.<br>Eile type:<br>File name:<br>Filg locatio                                       | v source file and a                                                                                                | add it to your       |
| Use Add  Add File  Copy gources into  Add sources from  Copy gources from  Copy gources f                                                                                                    | I Files, Add Directories or         s       Agd Director         include files into project         project         subdirectories          Back         M specify I/O Ports to add         filed:         ues will be ignored unless         names will not be written.         Iol         Imme:       Behavioral         Itions         in       0         in       0         in       0                                                                                                    | Create File buttons below          4         sries      reate File         7          ext >          ext >          f to your source file.          | Create a new project.<br>Eile type:<br>File locatio                                                     | urce File                                                                                                    | add it to your       |

- 4. Добавим в проект Tcl скрипт.
  - a. Для этого, создайте в папке с проектом файл с расширением «.tcl», например «fpga\_painter.tcl»

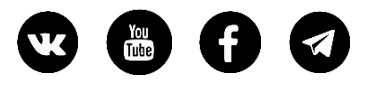

<sup>Яндекс</sup> Деньги 🛃 РауРа

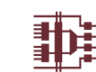

> Этот компьютер > Диск (D:) > Projects > FPGA-Systems > picasso\_mode > vivado > picasso\_mode

| Лмя                        | Дата изменения   | Тип                 | Размер |
|----------------------------|------------------|---------------------|--------|
| picasso_mode.cache         | 28.11.2019 14:02 | Папка с файлами     |        |
| picasso_mode.hw            | 28.11.2019 14:02 | Папка с файлами     |        |
| picasso_mode.ip_user_files | 28.11.2019 14:02 | Папка с файлами     |        |
| picasso_mode.sim           | 28.11.2019 14:02 | Папка с файлами     |        |
| picasso_mode.srcs          | 28.11.2019 14:05 | Папка с файлами     |        |
| fpga_painter.tcl           | 28.11.2019 14:12 | Altium Script Doc   | 0 КБ   |
| 🍌 picasso_mode.xpr         | 28.11.2019 14:07 | Vivado Project File | 9 КБ   |

#### b. Перейдите в Vivado, и добавите этот файл в проект.

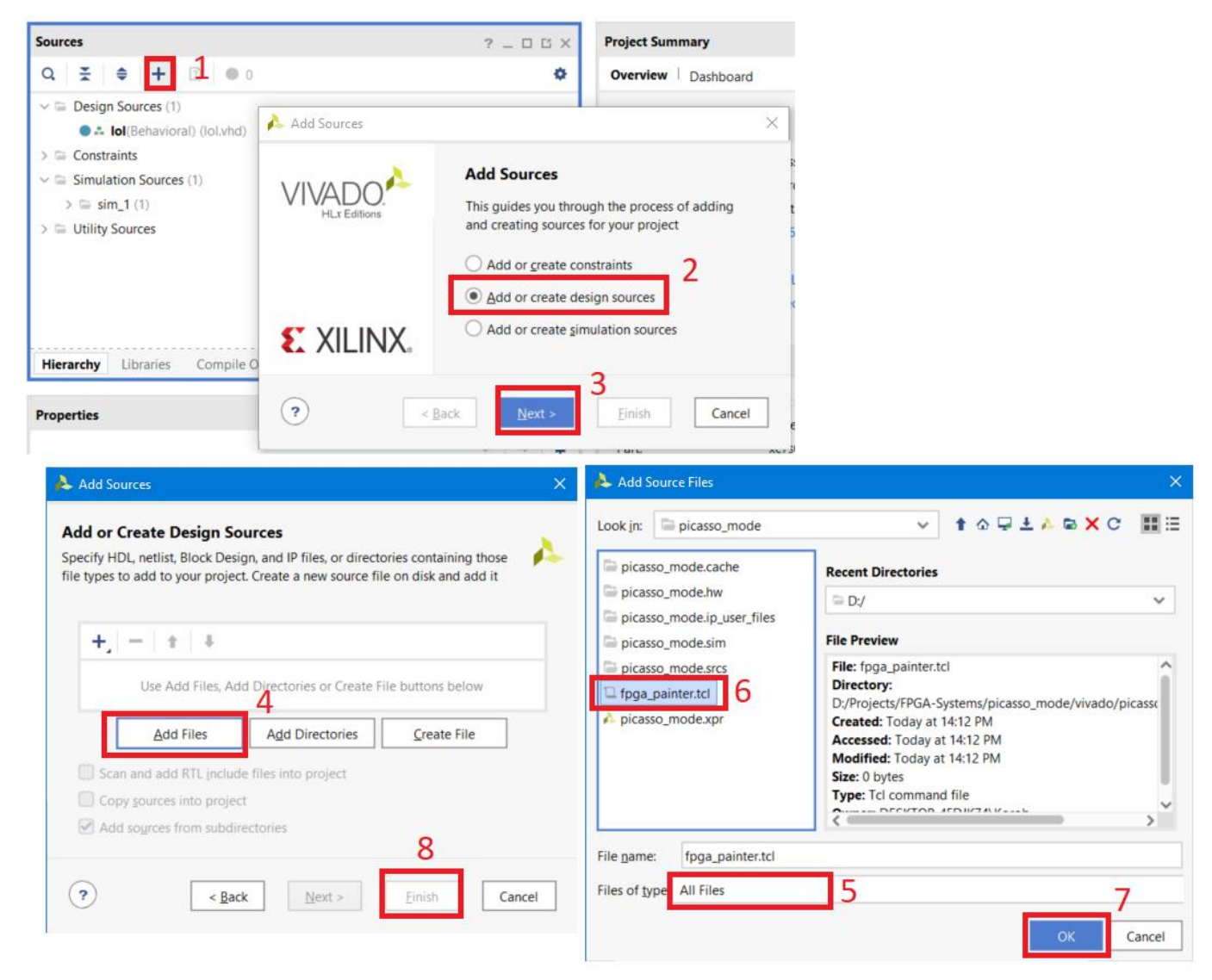

с. После окончания обновления иерархии проекта, сделайте файл неактивным.

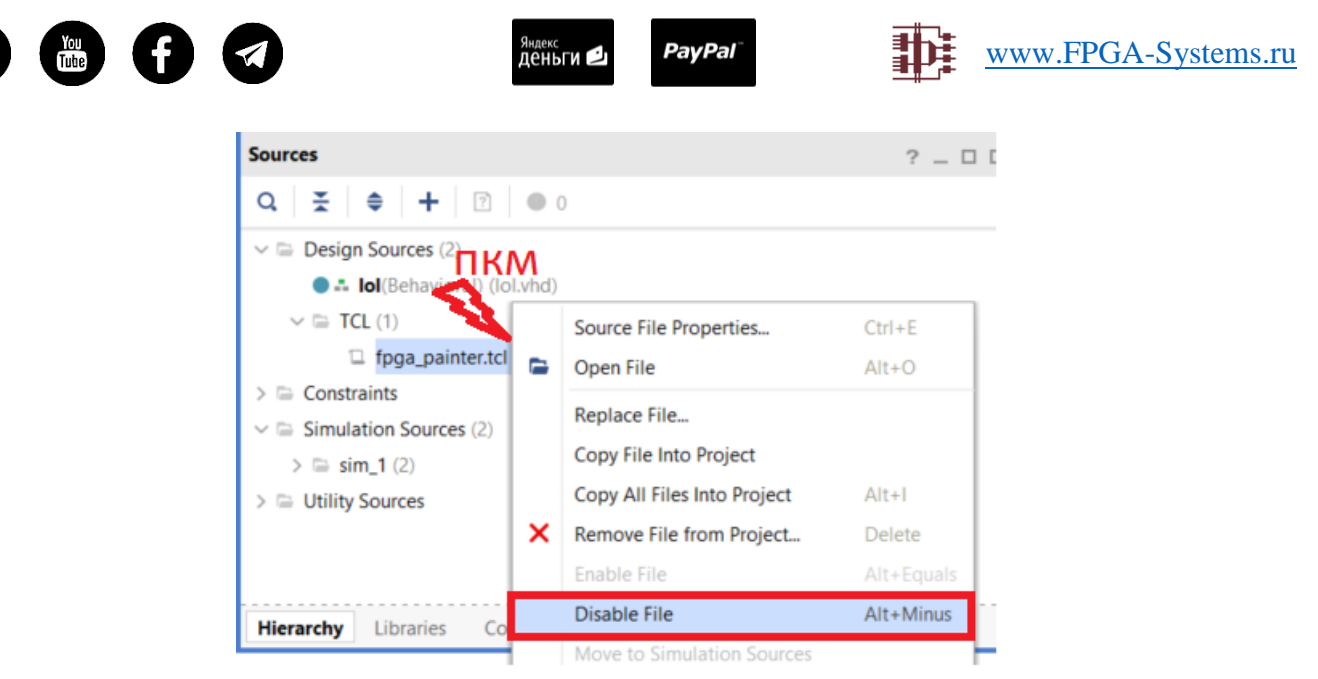

5. После создания модуля, он появится в окне иерархии проекта и нам будет доступна кнопка Open Elaborate Design. Нажимаем её.

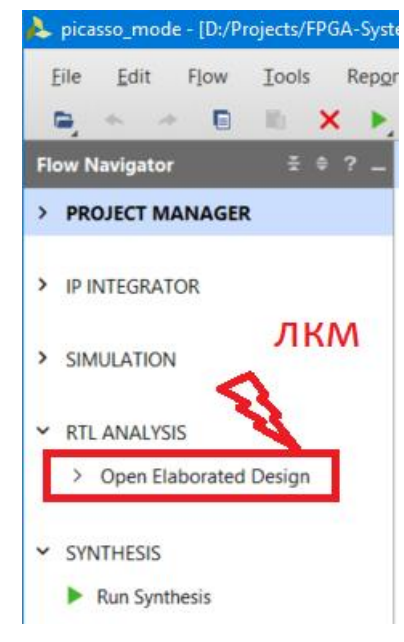

6. После открытия Elaborate Design переходим в Window→Device. Появится отображение поля нашей ПЛИС.

| [D:/Projects/FPGA-Systems                    | /picas      | so_mode/vivado/picasso_                     | mode/picasso_r | mode.xpr] - Vivado 2019.2 | Project Summary × Device × 3 |        |  |
|----------------------------------------------|-------------|---------------------------------------------|----------------|---------------------------|------------------------------|--------|--|
| F <u>l</u> ow <u>T</u> ools Rep <u>o</u> rts | <u>W</u> in | dow <u>la</u> yout ⊻iew                     | Help           | Quick Access              | + + <b>a</b> a ::            | Po 🖬 🔍 |  |
| → □ □ ×  ± ÷ ? - EL                          | Σ           | Project Su <u>m</u> mary<br><u>S</u> ources |                | W X                       | Ĩ                            |        |  |
| S                                            | ¢           | IP <u>C</u> atalog<br>Prop <u>e</u> rties   | Ctrl+E         | ? _ 🗆                     |                              |        |  |
| R                                            |             | Selection<br>Highlight<br>Mark              |                |                           |                              |        |  |
| s                                            |             | RTL <u>N</u> etlist                         |                |                           |                              |        |  |
| orated Design                                |             | Device Constraints                          |                |                           |                              |        |  |
| Methodology                                  |             | Package Pins                                |                |                           |                              |        |  |
| DRC                                          |             | I/ <u>O</u> Ports                           |                |                           |                              |        |  |
| atic                                         |             | Clock <u>R</u> egions<br><u>M</u> etrics    |                |                           |                              |        |  |
| sis                                          | ٢           | De <u>v</u> ice 2                           |                |                           |                              |        |  |

7. Подготовка закончена, приступаем к написанию скрипта.

### Определение параметров и процедур

#### Тестовое изображение

Для начала давайте отладим алгоритм/код как таковой на небольшом изображении, скажем 5х3, а затем запустим его «на полную катушку».

8. Открываем Paint, ограничиваем поле изображения 5х3 пиксела (можно взять любые цвета).

Сохраните файл как «5х3.png»

| ø 🗉 🖘        | 🧨 =   Безымя | інный - Paint |       |             |         |           |           |       |                  |   |                          | ×   |
|--------------|--------------|---------------|-------|-------------|---------|-----------|-----------|-------|------------------|---|--------------------------|-----|
| Файл Гл      | авная Вид    |               |       |             |         |           |           |       |                  |   |                          | ~ ? |
| Вставить     | Выделить     |               | Кисти | Фигуры<br>• | Толщина | Цвет<br>1 | Цвет<br>2 |       | Изменение цветов | И | уленить с<br>щью Paint 3 | D   |
| Буфер обмена | Изображение  | Инструменты   |       | Фигуры      |         |           |           | Цвета |                  |   |                          |     |
|              |              |               |       |             |         |           |           |       |                  |   |                          |     |
| ÷            | 1            |               |       | 🛄 5 × Зпкс  |         |           |           |       | 800% 😑           |   |                          | ٠.  |

9. Откроем программу Image2Bitmap и преобразуем нашу картинку в массив RGB565.

| inal image:<br>png<br>nat24bppRgb<br>Width: 55€<br>Height: 31≙ | Code 6<br>t16_t image = {<br>0xf800, 0x07e0, 0x001f, 0x8410, 0x80: | S                  | ×                    |
|----------------------------------------------------------------|--------------------------------------------------------------------|--------------------|----------------------|
| Open image 1Save image                                         | ← → • ↑                                                            | ✓ Ӧ Поиск: ріса    | sso_mode p           |
|                                                                | Упорядочить 🔻 Новая папка                                          |                    | III <b>▼</b> III (?) |
| vert from/to:                                                  | Документы ^ Имя                                                    | ^                  | Дата изменения       |
| B_565                                                          | Изображения picasso_n                                              | node.cache         | 28.11.2019 14:02     |
| Convert! 5                                                     | Рабочий стол picasso_n                                             | node.hw            | 28.11.2019 14:02     |
| <                                                              | 📮 Этот компьютер                                                   | node.ip_user_files | 28.11.2019 14:02     |
|                                                                | Видео                                                              | node.sim           | 28.11.2019 14:02     |
|                                                                | Документы                                                          | node.srcs          | 28.11.2019 14:05     |
| <b>1</b>                                                       | ➡ Загрузки                                                         | 2                  | 28.11.2019 13:47     |
| TOr                                                            | 📰 Изображения                                                      |                    |                      |
|                                                                | Музыка                                                             |                    |                      |
|                                                                | 🗊 Объемные объекты                                                 |                    |                      |
|                                                                | Рабочий стол                                                       |                    |                      |
|                                                                | 🏪 Локальный диск (С:)                                              |                    |                      |
|                                                                | - (hurse (Da)                                                      |                    |                      |

10. После преобразования программа выдаст нам массив из 15 пикселей

```
uint16_t image = {
```

0xf800, 0x07e0, 0x001f, 0x8410, 0x8010, 0xfbe4, 0xff80, 0x2589, 0x051d, 0x3a59, 0xa254, 0xbbca, 0xfd79, 0xef36, 0x9edd,

};

#### Подготовка данных

Перед тем как приступить к обработке пикселов преобразуем данные, выдаваемые программой Image2Bitmap в простой список, в котором будут записаны шестнадцатеричные значения пикселов. Сами данные программы мы скопируем и сохраним в файл «pic\_array.dat», который следует расположить в папке с проектом.

| Этот компьютер > Диск (D:) > Projects > FPGA-Systems > picasso_mode > vivado > picasso_mode |  |  |  |  |  |  |
|---------------------------------------------------------------------------------------------|--|--|--|--|--|--|
|                                                                                             |  |  |  |  |  |  |
|                                                                                             |  |  |  |  |  |  |
|                                                                                             |  |  |  |  |  |  |
|                                                                                             |  |  |  |  |  |  |
|                                                                                             |  |  |  |  |  |  |
|                                                                                             |  |  |  |  |  |  |
| ) КБ                                                                                        |  |  |  |  |  |  |
| ) КБ                                                                                        |  |  |  |  |  |  |
| КБ                                                                                          |  |  |  |  |  |  |
| ;<br>0<br>0                                                                                 |  |  |  |  |  |  |

При запуске создаваемого скрипта нам предстоит обработать файл «pic\_array.dat». Стоит отметить, что количество элементов в строке, возвращаемой программой Image2Bitmap, не соответствует количеству пикселей в строке преобразуемого изображения, по этой причине мы и сформируем отдельный список «pixels».

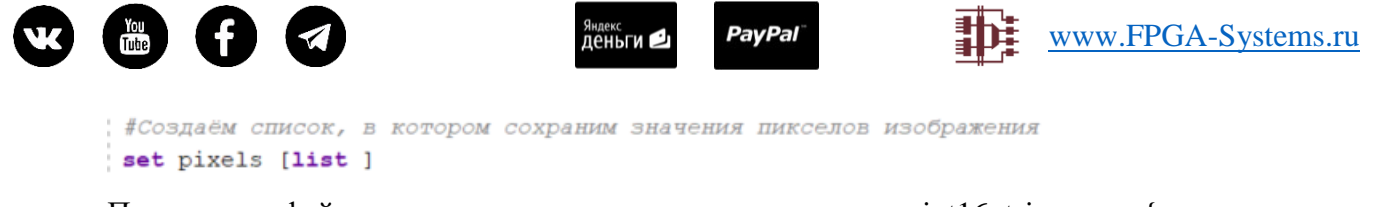

При чтении файла нужно игнорировать первую строку «uint16\_t image = {» и последнюю «};». Для пропуска первой строки при чтении файла просто разместим чтение строки перед циклом чтения всего файла.

```
#Открываем файл с шестнадцетиричными значениями пикселов изображения
set fId [open {pic_array.dat} r]
#Читаем первйю строку из файла. Строка не нужна
gets $fId line
```

После чтения всего файла, мы увидим, что последняя строка файла «};» стала элементом списка, который просто удаляется.

```
#Читаем остальные строки. В них хранятся значения пикселов.
while {[gets $fId line] > 0} {
   set pixels [concat $pixels $line]
}
#Удаляем из списка pixels последний элемент "};", который формируется программой Image2Bitmap
set pixels [lrange $pixels 0 end-1]
```

На этом формирование списка с шестнадцатеричными значениями пикселов закончено. Теперь приступим к их обработке.

#### Определение размера изображения

Еще раз взглянем на поле ПЛИС и изображение. Поле ПЛИС разбито на секции (SLICE), которые имеют соответствующие координаты по горизонтали «Х» и вертикали «Y». Например, SLICE\_X6Y36.

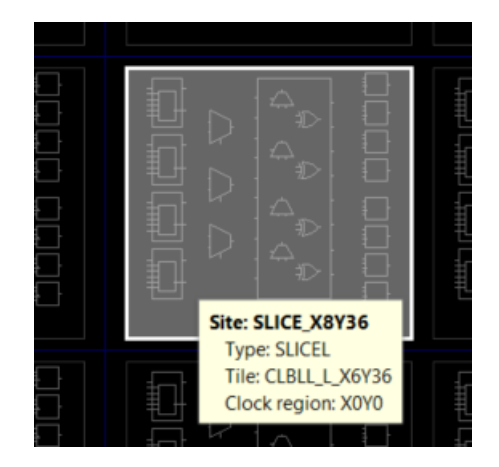

Изображение в свою же очередь имеет пиксели, так же с координатами по горизонтали и вертикали. При наложении изображения на ПЛИС нам следует совместить верхний левый пиксель с верхней левой секцией ПЛИС. В данном случае, выбранный кристалл имеет верхнюю секцию с координатой X0Y49.

| W       |                                     |                                    | <sup>Яндекс</sup><br>Деньги 🖭 Ра | yPal <sup>-</sup> | ₽.       | www.FPG      | <u>A-Systems.ru</u> |
|---------|-------------------------------------|------------------------------------|----------------------------------|-------------------|----------|--------------|---------------------|
| ELA     | BORATED DESIGN - X                  | c7s6cpga196-2                      |                                  |                   |          |              |                     |
| ces     | Site Properties                     |                                    | ? _ 🗆 🖾 ×                        | Project Summary   | × Device | e × fpga_pai | inter.tcl * ×       |
| Sour    | SLICE_X0Y49                         |                                    | ←   →   Φ                        | ←   ⇒   ⊕   ⊙     | a 🔀      | N O N        | Po 💽 🔍              |
| Netlist | Name:<br>Type:                      | SLICE_X0Y49 SLICEL (primary) V     |                                  |                   |          |              |                     |
|         | RPM grid:<br>Tile:<br>Clock region: | RPM_X17Y0<br>CLBLL_L_X2Y49<br>X0Y0 |                                  |                   |          |              |                     |

Размер изображения будет определяться количеством секций в ПЛИС по горизонтали и вертикали. У выбранного кристалла горизонтальная координата секций изменяется от X0 до X131, а по вертикальная от Y49 до Y0. Отсюда следует, что теоретически мы можем нарисовать на выбранном кристалле изображение размером 132x50.

#### Начальные параметры

Подведём итог: начальными параметрами нашего скрипта будут:

1. Стартовая позиция секции по оси Х: имя переменной start\_х

#смещение левого верхнего пиксела изображения на поле ПЛИС set start x 0; #Горизонтальное

2. Стартовая позиция секции по оси Y: имя переменной start\_у

set start\_у 49; #Вертикальное

3. Ширина изображения (для тестового изображения равна 5): переменная w

set w 5; #Ширина изображения (количество пикселей в строке)

4. Высота изображения (для тестового изображения равна 3): переменная h

set h 3; #Высота изображения (количество строк)

#### Корректировка цвета пиксела

Программа Image2Bitmap выдает массив пикселов в формате RGB565 в виде 16 битного числа, записанного в шестнадцатеричном формате. Нам следует:

1. Преобразовать значение пиксела в двоичный формат. Это можно сделать с помощью процедуры hex2bin, которую можно найти в [3]

```
proc hex2bin hex {
   set t [list 0 0000 1 0001 2 0010 3 0011 4 0100 \
        5 0101 6 0110 7 0111 8 1000 9 1001 \
        a 1010 b 1011 c 1100 d 1101 e 1110 f 1111 \
        A 1010 B 1011 c 1100 D 1101 E 1110 F 1111]
   regsub {^0[xX]} $hex {} hex
   return [string map -nocase $t $hex]
}
```

- 2. Сопоставить биты с соответствующими цветовыми компонентами:
  - Красная компонента R[15:11]

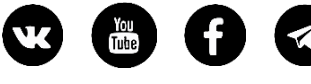

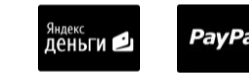

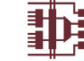

#Берем двоичное значение красного цвета set R\_bin [string range \$pix\_bin 0 4]

• Зелёная компонента G[10:5]

set G\_bin [string range \$pix\_bin 5 10]

• Синяя компонента В[4:0]

set B\_bin [string range \$pix\_bin 11 15]

Пояснение: порядок изменён в виду того, что процедура hex2bin возвращает строку, в которой нумерация элементов начинается с 0, то есть 15-му биту соответствует 0-ой элемент строки, а 0-му биту 15-ый элемент строки

3. Преобразовать значение цветовой компоненты из binary в decimal. Это можно сделать с помощью процедуры bin2dec, которую можно найти [3]:

```
proc bin2dec bin {
    #returns integer equivalent of $bin
   set res 0
   if {$bin == 0} {
       return 0
    } elseif {[string match -* $bin]} {
       set sign -
       set bin [string range $bin[set bin {}] 1 end]
    } else {
       set sign {}
    }
    foreach i [split $bin {}] {
       set res [expr {$res*2+$i}]
   1
   return $sign$res
}
          #Преобразуем его в десятичное
          set R_dec [ bin2dec $R_bin ]
```

- 4. Преобразовать значения пикселов из RGB565 в формат RGB888, для более плавного отображения картинки. Это делается с помощью двух списков, которые можно найти в [4]. Как это работает:
  - Разрядность цветовых компонент R и B 5 бит. Взяв десятичное значение компоненты, мы сопоставим его с позицией числа, записанного в списке t5, а значение компоненты изменится на значение в таблице

```
#RGB565 -> RGB888 using tables
set t5 [list 0 8 16 25 33 41 49 58 66 74 82 90 99 107 115 123 132\
140 148 156 165 173 181 189 197 206 214 222 230 239 247 255]
#Koppeektupyem ottehok kpachoro в соответствии с таблицей t5
set R [lindex $t5 $R_dec]
set B [lindex $t5 [ bin2dec $B_bin ] ]
```

• Аналогично для компоненты G и таблицы t6

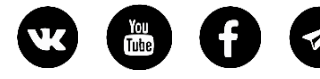

яндекс Деньги 🖆 РауРа

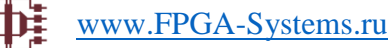

set t6 [list 0 4 8 12 16 20 24 28 32 36 40 45 49 53 57 61 65 69\
73 77 81 85 89 93 97 101 105 109 113 117 121 125 130 134 138\
142 146 150 154 158 162 166 170 174 178 182 186 190 194 198\
202 206 210 215 219 223 227 231 235 239 243 247 251 255]
set G [lindex \$t6 [ bin2dec \$G\_bin ]]

#### Определение наличия секции

Внутри некоторых ПЛИС имеются специальные ресурсы или пустоты, которые могут нарушить последовательную нумерацию координат секций. Например, на рисунке ниже видно, что нумерация секций прерывается (кристалл xc7s50)

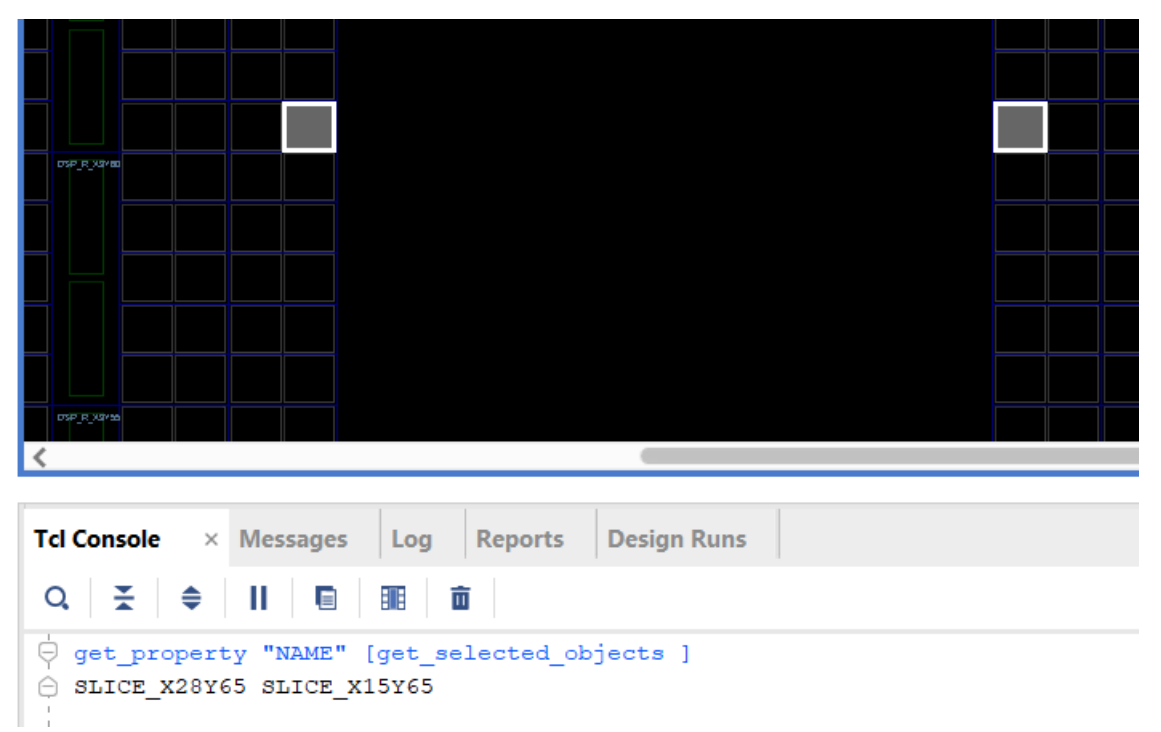

По этой причине перед окрашиванием мы сначала проверим существование секции. Если она существует, то окрашиваем, если не существует, то переходим к следующему пикселу

```
#Убеждаемся, что секция для окрашивания существует
set cond [get_sites "SLICE_X${X}Y${Y}"]
if {$cond ne ""} {
```

#### Окрашивание секции

Цвет секции определён, наличие секции проверено. Теперь цвет нужно назначить секции с помощью команды highlight\_objects:

```
#OkpamuBaeM CekUUD
highlight_objects [get_sites "SLICE_X${X}Y${Y}"] -rgb "$R $G $B"
}
```

#### Вектор →Двухмерный массив

В начале, мы преобразовали данные изображения в список pixels, в котором хранится построчная развертка изображения. Для организации картинки введем две переменные, х и у, которые будут соответствовать положению пикселей в изображении. Последовательно считывая

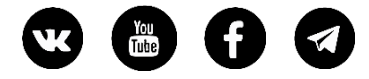

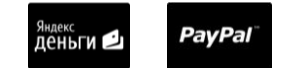

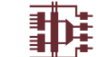

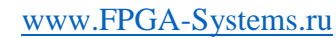

элементы списка pixels, мы сформируем изображение, используя два цикла for: один по количеству строк, второй по положению пиксела в строке

```
#Преобразуем последовательный список пикселов в изображение
for {set y 0} { $y < $h } {incr y} {
# Обработка пикселов строки
```

# for {set x 0} { x < w } {incr x } {

#### Полный листинг скрипта

Листинг приведён в приложении

# Тестирование

 Для начала тестирования, убедитесь, что Вам доступно поле ПЛИС, т.е. открыт один из этапов проектирования: elaborated, synthesis или implemented. Для отображения поля ПЛИС выберите Window → Device

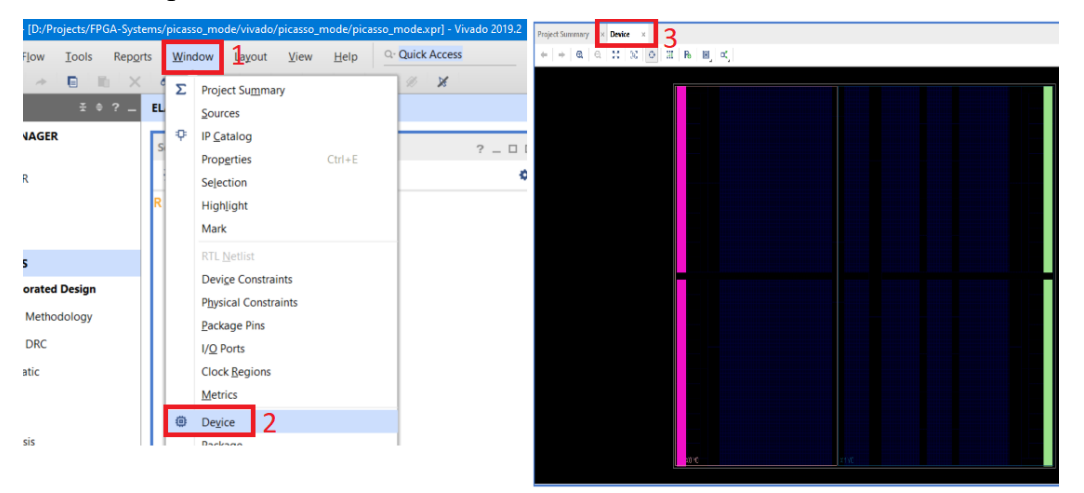

2. Откроем файл «pic\_array.dat» и скопируем в файл данные из программы Image2Bitmap. Сохраняем файл

| D:\Projects\FPGA-Systems\picasso_mode\vivado\picasso_mode\pic_array.dat - Notepad++                                                                                 |                       |
|----------------------------------------------------------------------------------------------------|-----------------------|
|                                                                                                    | агины Вкладки ?       |
| 🗎 pic_array.dat 🗵                                                                                                    |                       |
| <pre>1 uint16_t image = { 2 0xf800, 0x07e0, 0x001f, 0x8410, 0x8010, 0 3 0x3a59, 0xa254, 0xbbca, 0xfd79, 0xef36, 0 4 };</pre>                                        | xfbe4, 0xff<br>x9edd, |
|                                                                                                    |                       |
| Oxiginal image:     image Code       5x3png<br>Format2dtppRgb     uint16_t image = {<br>0xf800, 0x07c0, 0x001f, 0x8410, 0x86:<br>};       Open image     Save image |                       |
| Convert from Ao:<br>RGB_565  Convert!                                                                                                    |                       |

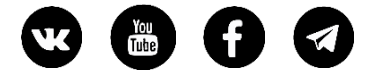

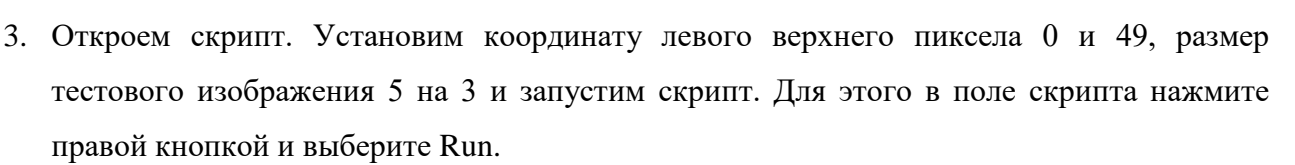

www.FPGA-Systems.ru

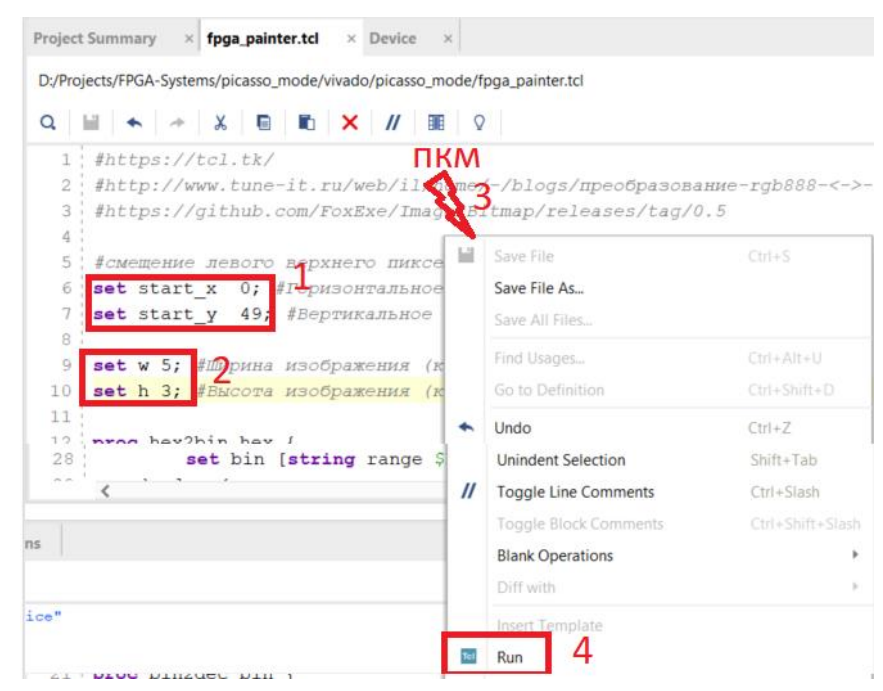

4. Перейдите в Tcl console и убедитесь, что скрипт был выполнен.

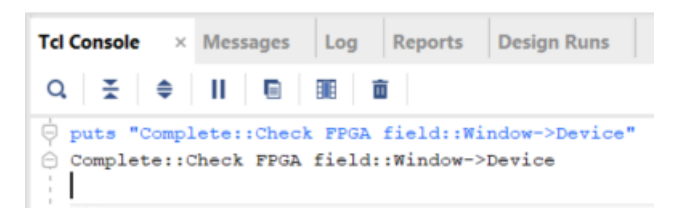

5. Перейдите во вкладку Device и убедитесь, что ячейки окрашены в соответствующий цвет.

| Project Summary × fpga_painter.tcl                    | × Device × |
|-------------------------------------------------------|------------|
| $\Leftarrow   \Rightarrow   @   @   X   W   \bigcirc$ | HI Ro 💽 🔍  |
|                                                       |            |
|                                                       |            |
|                                                       |            |

- 6. Теперь можем взять любое изображение, преобразовать его до нужного размера и закрасить поле ПЛИС. Ниже приведены несколько примеров.
- PS: произвольное назначение цветов заменяет стандартную настройку цветов Vivado

|                                                                                                   |              | <sup>Яндекс</sup><br>Деньги 🖆 | PayPal⁻ | Þ | www.FPGA-Systems.ru |
|---------------------------------------------------------------------------------------------------|--------------|-------------------------------|---------|---|---------------------|
| Project Summary × fpga_painter.tc                                                                 | I × Device × |                               |         |   | ? ሮ ር               |
| $\Leftarrow   \Rightarrow   \textcircled{0}   \bigotimes   \bigotimes   \biguplus   \diamondsuit$ | HI Ro 💽 🔍    |                               |         |   | 0                   |
|                                                                                                   |              |                               |         |   |                     |

# Список литературы

- 1. <u>UG835</u>. Vivado Design Suite TclCommand Reference Guide
- 2. https://github.com/FoxExe/Image2Bitmap/releases/tag/0.5
- 3. <u>https://tcl.tk</u>
- 4. <u>http://www.tune-it.ru/web/il/home/-/blogs/преобразование-rgb888-<->-rgb565-и-защита-</u> <u>грибов-от-выцветания</u>

PayPal

Понравилась статья? Не забудьте поддержать автора

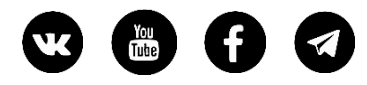

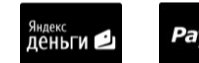

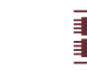

# Приложение 1

# Листинг скрипта

#https://tcl.tk/ #http://www.tune-it.ru/web/il/home/-/blogs/преобразование-rgb888-<->-rgb565-и-защита-грибов-отвыцветания #https://github.com/FoxExe/Image2Bitmap/releases/tag/0.5 #смещение левого верхнего пиксела изображения на поле ПЛИС set start x 0; #Горизонтальное set start\_y 49; #Вертикальное set w 5; #Ширина изображения (количество пикселей в строке) set h 3; #Высота изображения (количество строк) proc hex2bin hex { set t [list 0 0000 1 0001 2 0010 3 0011 4 0100 \ 5 0101 6 0110 7 0111 8 1000 9 1001 \ a 1010 b 1011 c 1100 d 1101 e 1110 f 1111  $\setminus$ A 1010 B 1011 C 1100 D 1101 E 1110 F 1111] regsub  $\{^0[xX]\}$  shex  $\{\}$  hex return [string map -nocase \$t \$hex] } proc bin2dec bin { #returns integer equivalent of \$bin set res 0 if  $\{\$ bin == 0\}$  { return 0 } elseif {[string match -\* \$bin]} { set sign set bin [string range \$bin[set bin {}] 1 end] } else { set sign { } }

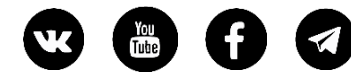

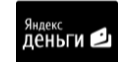

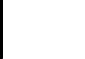

```
foreach i [split $bin {}] {
    set res [expr {$res*2+$i}]
  }
  return $sign$res
}
#RGB565 -> RGB888 using tables
set t5 [list 0 8 16 25 33 41 49 58 66 74 82 90 99 107 115 123 132\
140 148 156 165 173 181 189 197 206 214 222 230 239 247 255]
set t6 [list 0 4 8 12 16 20 24 28 32 36 40 45 49 53 57 61 65 69]
73 77 81 85 89 93 97 101 105 109 113 117 121 125 130 134 138
142 146 150 154 158 162 166 170 174 178 182 186 190 194 198
202 206 210 215 219 223 227 231 235 239 243 247 251 255]
#Путь до скрипта. В нашем случае лежит в папке с проектом
set script_path [get_property DIRECTORY [get_projects *]]
cd $script_path
#Открываем файл с шестнадцетиричными значениями пикселов изображения
set fId [open {pic_array.dat} r]
#Создаём список, в котором сохраним значения пикселов изображения
set pixels [list ]
#Читаем первйю строку из файла. Строка не нужна
gets $fId line
#Читаем остальные строки. В них хранятся значения пикселов.
while {[gets $fId line] > 0} {
      set pixels [concat $pixels $line]
}
```

#Удаляем из списка pixels последний элемент "};", который формируется программой

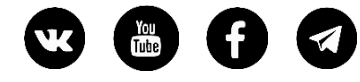

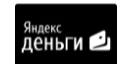

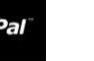

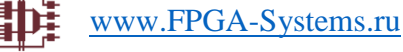

Image2Bitmap

set pixels [lrange \$pixels 0 end-1]

```
#номер пиксела в списке pixels
set pix_num 0;
```

#Преобразуем последовательный список пикселов в изображение for {set y 0} { y < h } {incr y} {

#Координата слайса по вертикали (номер строки) set Y [expr {\$start\_y - \$y}]

# Обработка пикселов строки for {set x 0} { \$x < \$w } {incr x } {</p>

set pix\_val [lindex \$pixels \$pix\_num];

incr pix\_num

#значенеи пиксела в binary формате set pix\_bin [hex2bin \$pix\_val];

#Берем двоичное значение красного цвета set R\_bin [string range \$pix\_bin 0 4] #Преобразуем его в десятичное set R\_dec [ bin2dec \$R\_bin ] #Корреектируем оттенок красного в соответствии с таблицей t5 set R [lindex \$t5 \$R\_dec]

#Повторяем процедуру для зеленой и синей компоненты set G\_bin [string range \$pix\_bin 5 10] set G [lindex \$t6 [ bin2dec \$G\_bin ]]

set B\_bin [string range \$pix\_bin 11 15]
set B [lindex \$t5 [ bin2dec \$B\_bin ] ]

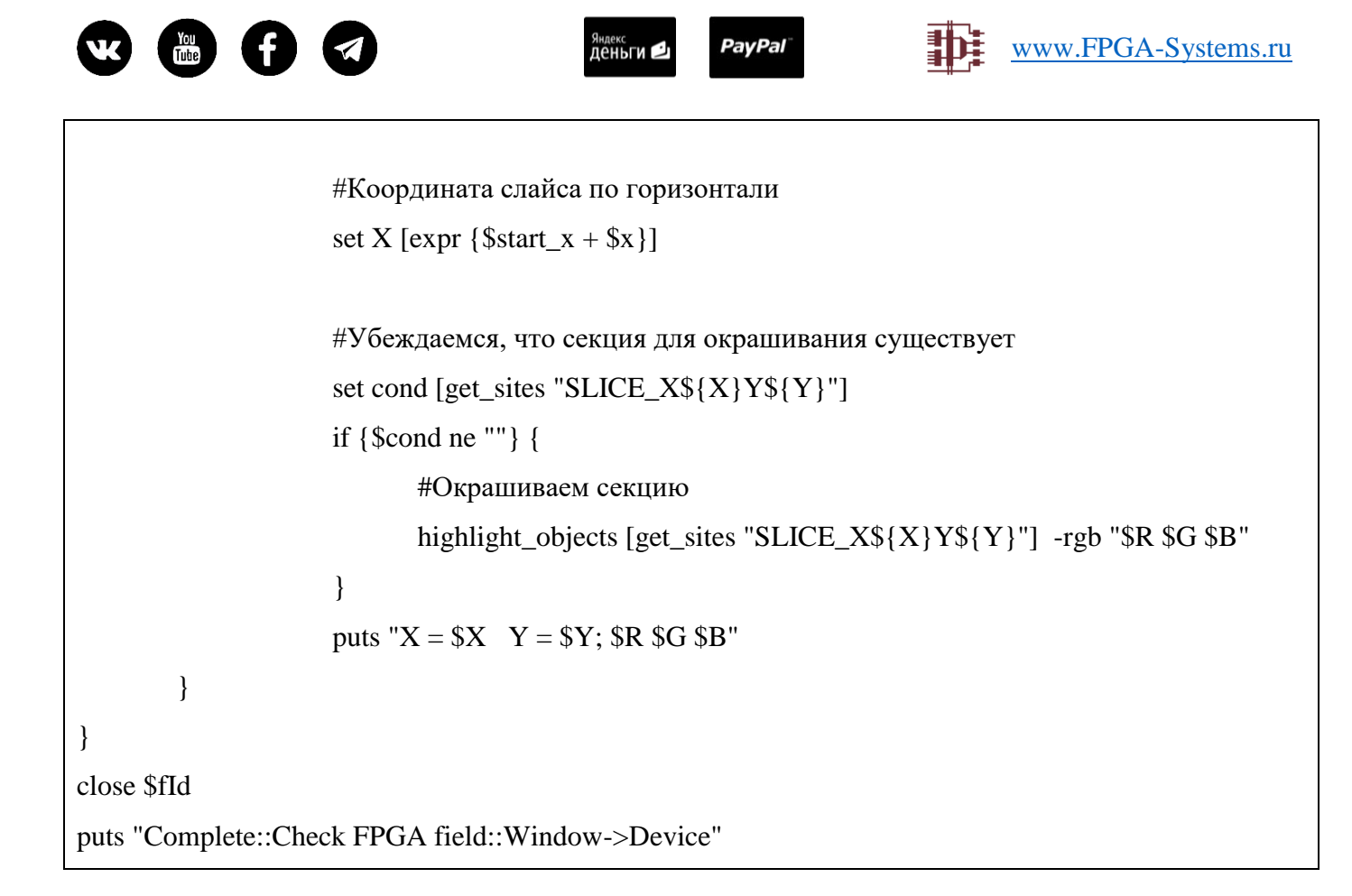